## Audiobestanden weer overdragen naar uw computer

Audiobestanden kunnen worden overgedragen naar SonicStage "Mijn bibliotheek" op uw computer.

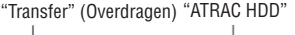

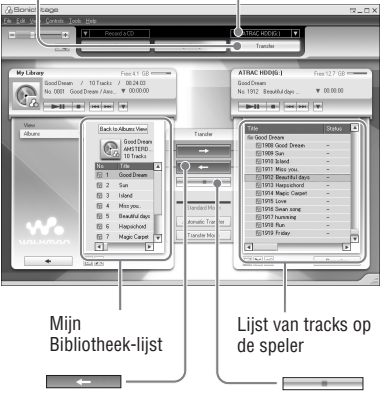

- Sluit de speler aan op uw computer (zie stap 1 en 2 van "Audiobestanden overdragen naar de speler," @ pagina 14).
- 2 Klik op "Transfer" (Overdragen) rechts in het SonicStage venster. Het overdrachtscherm verschijnt.
- 3 Selecteer "ATRAC HDD" in de overdrachtbestemmingslijst rechts in het SonicStage venster.

#### 4 Klik op de tracks die u wilt overdragen naar Mijn bibliotheek in de Network Walkman lijst rechts in het SonicStage venster.

Hou de "Ctrl"-toets tijdens het selecteren ingedrukt om meerdere tracks te selecteren. Klik op het album om alle tracks van het album over te dragen.

# 5 Klik op \_\_\_\_\_ in het SonicStage venster.

De overdracht van de in stap **4** geselecteerde tracks begint. U kunt de overdrachtstatus controleren in het SonicStage venster.

#### De overdracht stoppen

Klik op in het SonicStage venster.

### De speler verwijderen uit de USB-houder

Druk op RELEASE (Vrijmaken).

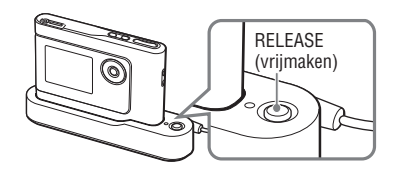

### Opmerkingen

- Tracks die van een andere computer zijn overgedragen naar de speler kunnen niet worden overgedragen naar Mijn bibliotheek op uw computer.
- Koppel de USB-kabel niet los en haal ook de speler niet uit de USB-houder terwijl gegevens worden overgedragen. Hierdoor kunnen de overgedragen gegevens worden vernietigd.